## **PhET Lab: Forces in 1 Dimension**

## Name: \_\_\_\_\_

## Google Search:

*"Forces 1d phet"*, click on top link. Click "run now", then "keep". Open the .jnlp file

- 1. Click the tabs "Graph Applied Force", "Graph Acceleration", "Graph Velocity", and "Graph Position" to open these graphs.
- 2. In the upper right of the simulation, <u>make sure friction is</u> <u>turned "off"</u>

| 'keep''.            | Hour:               |
|---------------------|---------------------|
|                     |                     |
|                     |                     |
| 1 <sup>st</sup> FBD | 2 <sup>nd</sup> FBD |

Date:

- 3. Make sure the "File Cabinet" is selected, and the initial position is set to -7.0 m (negative seven meters).
- 4. Draw the free-body diagram found in the upper left corner of the sim in the 1<sup>st</sup> box above.
- 5. In the upper left of the simulation, set the applied force to 200. This is in Newtons (N), <u>but only type</u> in "200" in the sim, and then press "Enter" on the keyboard.
- 6. Draw the *new* free-body diagram in the box labeled 2<sup>nd</sup> FBD, now that you have added a force of 200 N to the system.
- 7. Note: The sim is currently paused. What do you expect the net force will cause the file cabinet to do when you click "Go" in the sim?
- 8. Click "Go" near the upper left corner of the sim. Let it run for about 10 seconds and then <u>Pause</u> the sim.
- 9. Label and Graph each of the following: Total (Net) Force, Acceleration, Velocity, and Position. Include title, scaling, units, and graphed line for each of the four graphs. Include scaling for at least 5 seconds of time in the *X*-axes below (time is almost always graphed on the *X*-axis).

The *Y*-intercept of Force vs. Time is\_\_\_\_\_. The *Y*-intercept of Acceleration v. Time is\_\_\_\_\_ The *Y*-intercept of Velocity vs. Time is\_\_\_\_\_. The *Y*-intercept of Position v. Time is\_\_\_\_\_ These *Y* – intercepts represent the \_\_\_\_\_, \_\_\_\_, \_\_\_\_, \_\_\_\_, and

| <br>at time $t = 0$ . |  |  |
|-----------------------|--|--|
|                       |  |  |
|                       |  |  |
|                       |  |  |
|                       |  |  |
|                       |  |  |
|                       |  |  |
|                       |  |  |
|                       |  |  |
|                       |  |  |
|                       |  |  |
|                       |  |  |
|                       |  |  |
|                       |  |  |
|                       |  |  |
|                       |  |  |

| <ul> <li>10. Now turn friction "on."</li> <li>11. Clear the graphs by pressing "Clear". Then "Yes", you want to</li> <li>12. Again, set the "Applied Force" to 200 (Newtons). Press "Enter"</li> <li>13. Draw the new free-body diagram in the space to the right:</li> <li>14. What is the total/net force? Why?</li> </ul> | clear the graphs.<br>' on your keyboard.         |
|----------------------------------------------------------------------------------------------------|--------------------------------------------------|
| <ul> <li>15. How do you predict the cabinet will behave when you press "Go" on the sim?</li></ul>                                                                                                    | 3 <sup>rd</sup> FBD                              |
| <ul> <li>19. Draw the new free-body diagram in the space to the right:</li> <li>20. Is there a total/net force? How do you know?</li> </ul>                                                                                                    |                                                  |
| <ul> <li>21. How do you predict the cabinet will behave when you press "Go" on the sim?</li></ul>                                                                                                    |                                                  |
| <ul> <li>23. Record the new graphs and include all relevant markings on the next page.</li> <li>24. Record <i>all</i> observations you notice, <i>especially observations that acceleration graphs</i>, but other graphs too:</li></ul>                                                                                      | 4 <sup>th</sup> FBD<br>t relate to the force and |
|                                                                                                    |                                                  |

\_\_\_\_

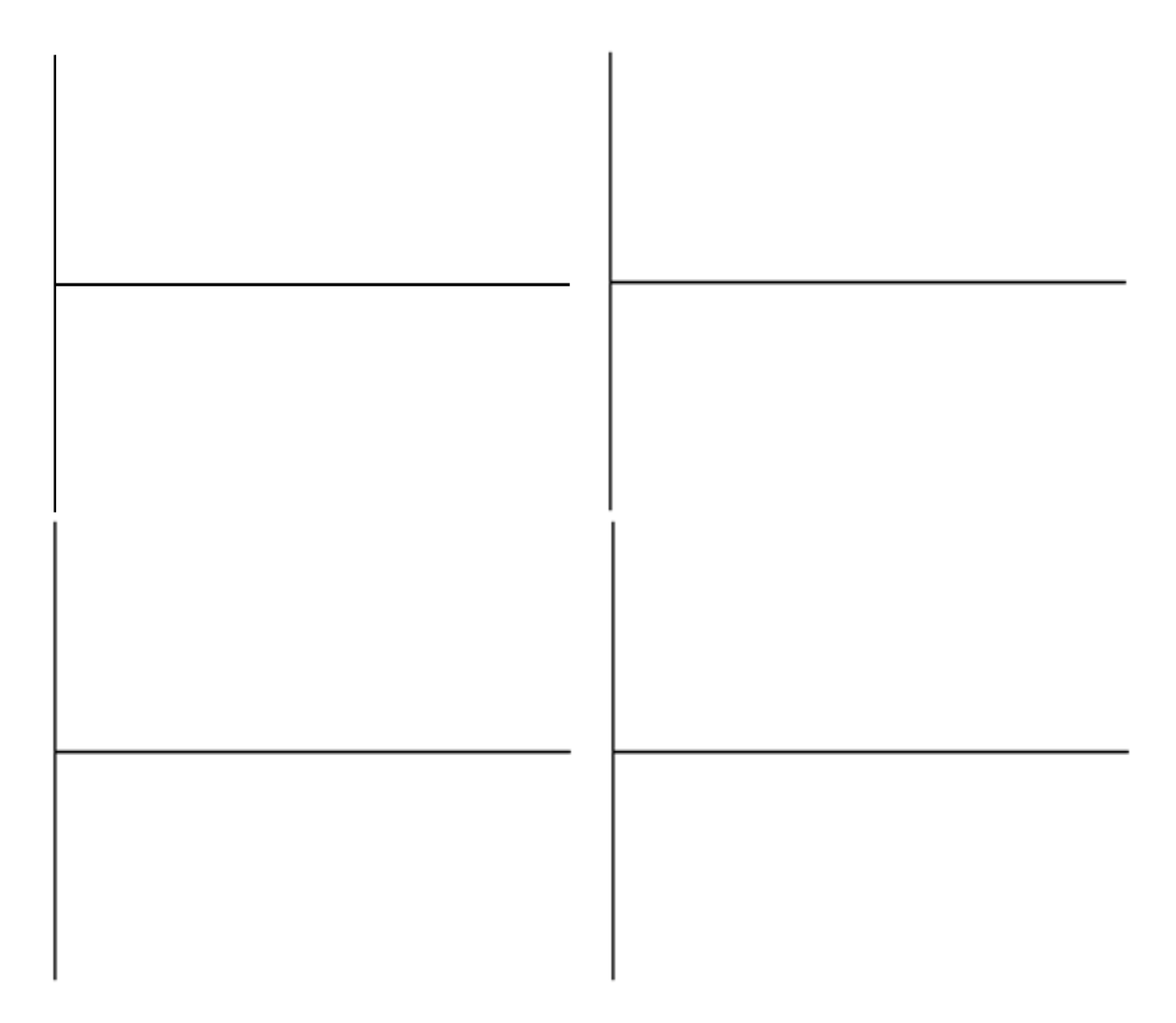

The mass of the cabinet is 200 kg (m = 200kg).

The coefficient of static friction  $\mu_S = 0.3$ 

The normal force of an object on flat ground is  $F_N = \text{mass} * \text{gravity} = \text{mass} * 9.8 \text{ m/s}^2$ . Note that this is equal in magnitude and opposite in direction of the equation for the force due to gravity (also known as *weight*):

$$F_g = m * g$$

The maximum opposing force due to static friction is  $F_S$ , and is given by:

$$F_S = \mu_S * F_N = \mu_S * m * g$$

- 25. Calculate the maximum force due to static friction, using the information above, in the space below.
- 26. Predict the amount of force it would take to get the cabinet moving, that is, how much force would be required to overcome static friction and produce a net horizontal force?